## A日程作業報告書

1 作業の進捗

<u>http://www2.denshi.numazu-ct.ac.jp/mirsdoc2/mirsmg4d/</u>のドキュメントに沿って A 日程の作業を行った。

ドキュメントの進捗状況を簡単に表 1 にまとめる。作成中に起こった問題点などはあとで説明する。

| 圭 | 1 |
|---|---|
| X | Т |

| ドキュメント番号       | 進捗                                                  |
|----------------|-----------------------------------------------------|
| MIRSMG4D-SYST- | すべて完了。                                              |
| 0003           | http://www2.denshi.numazu-                          |
|                | ct.ac.jp/mirsdoc2/mirsmg4d/syst/num0003a/index.html |
|                | に従って arduino のセットアップを行った。                           |
|                |                                                     |
| MIRSMG4D-SYST- | すべて完了。                                              |
| 0004           | http://www2.denshi.numazu-                          |
|                | ct.ac.jp/mirsdoc2/mirsmg4d/syst/num0004a/index.html |
|                | に従って Raspberry Pi のセットアップを行った。                      |
| MIRSMG4D-SYST- | すべて完了。                                              |
| 0005           | http://www2.denshi.numazu-                          |
|                | ct.ac.jp/mirsdoc2/mirsmg4d/syst/num0005a/index.html |
|                | に従い試験まで行った。                                         |
| MIRSMG4D-SYST- | すべて完了。                                              |
| 0006           | http://www2.denshi.numazu-                          |
|                | ct.ac.jp/mirsdoc2/mirsmg4d/syst/num0006a/index.html |
|                | に従い超音波センサのアドレスを変更した。                                |
| MIRSMG4D-SYST- | 3. まで完了。                                            |
| 0007           | http://www2.denshi.numazu-                          |
|                | ct.ac.jp/mirsdoc2/mirsmg4d/syst/num0007a/index.html |
|                | 「3.単体機能テスト」で正常に動作したので「4. 単体テスト                      |
|                | が正常に行えなかった場合の対応」は行っていない。                            |
| MIRSMG4D-SYST- | 3. まで完了。                                            |
| 0008           | http://www2.denshi.numazu-                          |
|                | ct.ac.jp/mirsdoc2/mirsmg4d/syst/num0008a/index.html |

| [4. Arduino | と接続しての動作試験」 | は行っていないため、 |
|-------------|-------------|------------|
| B日程で行っ      | てほしい。       |            |

- 2 メカニクス
  - 2.1 部品チェック
    2.1.1 部品チェック
    MIRSMG4D-MECH-0001 、MIRSMG4D-MECH-0002
    を参考に標準機に使用する部品があるかチェックを行った。
    結果を以下の表2に示す
    表2標準機部品

| 種別            | 部品名                                       | 190.4                                                                                                    | Lan an         | 110 10 20 20                                                                                                    | 2020/07/29改定                                                                                                    |
|---------------|-------------------------------------------|----------------------------------------------------------------------------------------------------|----------------|----------------------------------------------------------------------------------------------------|----------------------------------------------------------------------------------------------------|
| Real          |                                           | Lactor of                                                                                                    | 10.95          | 保護領数                                                                                                    | 191 F                                                                                                    |
| reaspberry Pi | Raspberry Pi                              | Raspberry Pi 4 / Model R                                                                                                    | -              | 1 2                                                                                                    |                                                                                                    |
|               | Raspberry Pi用シールド基板                       |                                                                                                    |                | 12                                                                                                    |                                                                                                    |
| Archino       |                                           |                                                                                                    |                |                                                                                                    |                                                                                                    |
|               | Arduino                                   | Arduino UNO                                                                                                    | 100            | 1 3 2                                                                                                    |                                                                                                    |
|               | モータドライバ                                   | Cytron MD10C                                                                                                    |                | 2 2 4                                                                                                    | 14                                                                                                    |
|               | Arduino UNO用シールド基板                        | Arduino用ユニバーサル基板 ガラスコンボジッ                                                                                                    |                | 1 /                                                                                                    | 有無に関わらず新たに作る                                                                                                    |
|               |                                           |                                                                                                    | -              | -                                                                                                    |                                                                                                    |
| 堅動系電源市        | (一)ユニバーサル基板                               |                                                                                                    | -              | 1 . /                                                                                                    | 「おかい」の見まったったおちた」「これでス                                                                                                    |
|               | 昭光式押しボタンスイッチ                              | UB-16HaSKP1R1                                                                                                    | -              |                                                                                                    | M MILLINIA P OT ANT ALL THE                                                                                                    |
|               | ターミナルブロック(青)                              | P-01306                                                                                                    |                | 2 1                                                                                                    |                                                                                                    |
|               | ターミナルブロック(録)                              | P-02333                                                                                                    |                | 2                                                                                                    |                                                                                                    |
| メカ献品          |                                           |                                                                                                    |                |                                                                                                    |                                                                                                    |
| Ole ver all   | EB2-In-2                                  | (部品コード)                                                                                                    | 1200           | 1000                                                                                                    |                                                                                                    |
|               | dBin in                                   | MIRSMG4_UC                                                                                                    | 1              | 1                                                                                                    | アクリル板                                                                                                    |
|               | 下限シャーン                                    | MIRSMG4_MC                                                                                                    | 1              |                                                                                                    | アクリル板                                                                                                    |
|               | 11.12.2.4-2                               | MIRSMG4_LC                                                                                                    | 1              |                                                                                                    | アルミ板                                                                                                    |
|               | 基本社                                       | MIRSMG4_SP                                                                                                    | 4              | 6                                                                                                    | アクリル棒                                                                                                    |
|               | A date of a                               | MIRSMG4_LP                                                                                                    | 4              | 5                                                                                                    | アルミ棒                                                                                                    |
|               | チータフウント                                   | MIRSMG4_TW                                                                                                    | 1              | 2 2                                                                                                    | ABS樹脂                                                                                                    |
| 200           | モータフウントサポート                               | MIRSMG4_MM                                                                                                    | 1              | 2 2                                                                                                    | ABS樹脂                                                                                                    |
|               | ● 第四 パッテリーナルガ                             | MIRSMG4_MS                                                                                                    | 1              | 2 2                                                                                                    | ABS樹脂                                                                                                    |
|               | 戦時間パッテリーナルが                               | MIRSMG4_CH                                                                                                    | 1              | 2 2                                                                                                    | ABS樹脂                                                                                                    |
|               | 観音波かいサマウント                                | MIRSMG4_DH                                                                                                    |                | 2                                                                                                    | ABS樹脂                                                                                                    |
|               | 15-15                                     | MIRSMG4_UM                                                                                                    | 1              | 2 2                                                                                                    | ABS樹脂                                                                                                    |
|               | ++24-                                     | MIRSMG4_BP                                                                                                    | 1              | X                                                                                                    | ABS樹脂                                                                                                    |
|               | 1100                                      |                                                                                                    |                | 1.8                                                                                                    |                                                                                                    |
| ンサ・カメラ        | D Long to the second second second second | A CARDING MARKED AND AND AND AND AND AND AND AND AND AN                                                                                                    | Contraction of | Constanting of the local division of the local division of the loc | a second and a second as a second as a second as a second as a second as a second as a second as a second as a                                                                                                    |
|               | 超音波センサ                                    | Devantech SRF02                                                                                                    | 1              | 2                                                                                                    |                                                                                                    |
|               | ハウジング 5ピン オス                              | モレックス 5045-04A                                                                                                    | 1              | 2 2                                                                                                    | 超音波センサにハンダ法                                                                                                    |
|               |                                           |                                                                                                    |                |                                                                                                    |                                                                                                    |
|               | Webカメラ                                    | ロジクール C270                                                                                                    | 1              | 0                                                                                                    |                                                                                                    |
|               |                                           |                                                                                                    | 2              |                                                                                                    |                                                                                                    |
|               | 397027                                    | SS-5GL                                                                                                    | 1              | 0                                                                                                    | 前面用                                                                                                    |
|               | Zpmワケット(タッチセンサ ==> HPi4)                  |                                                                                                    | 1              | 0                                                                                                    | ケーブル先端に取り付け                                                                                                    |
| ーブル           |                                           |                                                                                                    | -              | -                                                                                                    |                                                                                                    |
|               | HDMIケーブル (mini == 標準)                     |                                                                                                    | -              | 1 2                                                                                                    |                                                                                                    |
|               | Raspherry Pi 言語ケーブル(Type C)               |                                                                                                    | -              | 1 1                                                                                                    | 解体機にどのようなケーブル                                                                                                    |
|               | USBケーブル (Type A == B)                     | Raspherry Pi == Arthing                                                                                                    | -              | 2                                                                                                    | かめつたか、新御糸間り、駆動                                                                                                    |
| -             | USBケーブル (Type A == C)                     | Raspherry Pi バッテリー回動田                                                                                                    |                | 1                                                                                                    | 末周ういものは確認して記入                                                                                                    |
|               |                                           | A CONTRACTOR OF A CONTRACTOR OFTA CONTRACTOR OFTA CONTRACTOR OFTA CONTRACTOR O |                | -                                                                                                    | 0 1010.13-03                                                                                                    |
|               |                                           |                                                                                                    |                |                                                                                                    |                                                                                                    |
| -9            |                                           |                                                                                                    | 1000           |                                                                                                    | CONTRACTOR OF CONTRACTOR                                                                                                    |
|               | エンコーダ付きモータ                                | 朱雀技研 KS5N-IG36P-xxEN *1                                                                                                    |                | 2 3                                                                                                    | *1 xxはギア比に相当する数字が入る                                                                                                    |
| 刀槍            |                                           | Contraction of the local day of the local day of the loca | -              |                                                                                                    |                                                                                                    |
|               | USBバッテリー                                  | Sony CP-F10LA                                                                                                    | 1              | 1                                                                                                    | and the second second se |
|               | 模型用バッテリー                                  | NiMH 7.8V 3900mAh または 3000mAh                                                                                                    |                | 2 1                                                                                                    |                                                                                                    |
|               | バッテリー充電器                                  | TAMIYA AC-90M NIMH/NI-Cd                                                                                                    |                | 1                                                                                                    | 線形田バッテリー田                                                                                                    |
|               | 無線キーボード・マウス                               | Logicool ワイヤレス MK245 Nano                                                                                                    | -              | 1                                                                                                    | 快速用バッナリー用                                                                                                    |
|               | = 17 -11.1                                |                                                                                                    |                | -                                                                                                    |                                                                                                    |

表 2 部品表

2.1.2 ネジのチェック

標準機で使用するネジ類についても MIRSMG4D-MECH-0003 を参考にチェックを行った。項目を以下の表 3 に示す。 表 2 のネジ類は全てあることが確認できた。

長さ[mm] 名称 個数 SWの有無 ナットの有無 用途 5mmキャップボルト モータマウント固定 12 8 有 無 短支柱固定 無 12 8 有 長支柱固定 有 無 12 8 ギアヘッド・モータマウント接続 無 3mmねじ 有 15 8 無 無 モータ軸Dカット固定用ネジ 10 2 駆動用バッテリーホルダ固定 無 有 15 8 制御用バッテリーホルダ固定 12 無 有 8 超音波センサマウント固定 12 4 無 有 3mmねじ Arduino固定 12 4 無 有 モータドライバ固定 12 8 無 有 電源ボード固定 12 4 無 有 2.6mmねじ Raspberry Pi固定 25 4 無 有 キャスター固定 10または12 6 有 有 スペーサ Arduino固定 5 4 モータドライバ固定 5 8 電源ボード固定 10または15 4 Raspberry Pi固定 10 6 キャスター固定 3 6

表 3 標準機に使用するネジ類

2.1.3 ネジの整理

作業がしやすいようにネジをまとめたその様子を図1に示す。

左、3mm 以下の使用するネジ

右、5mm キャップボルト

真ん中、使わないネジ(余り)

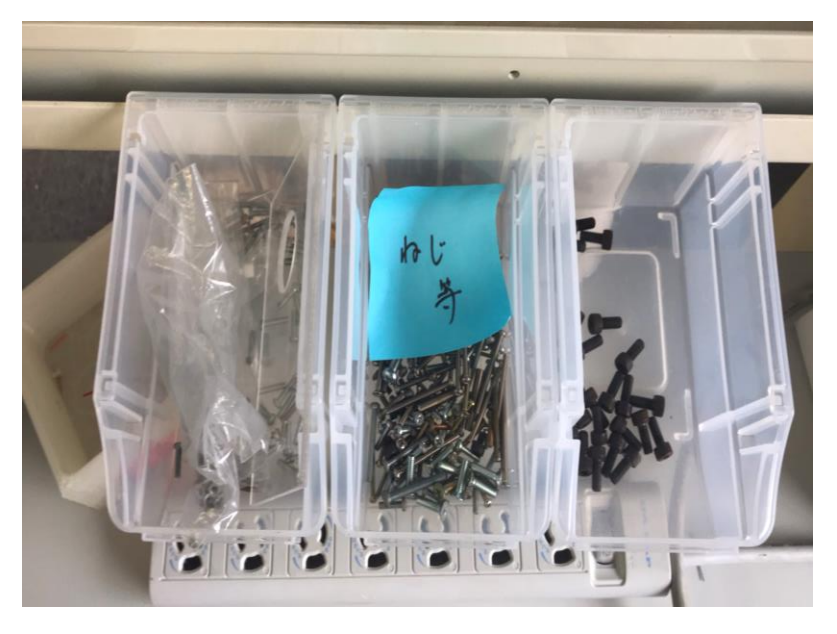

図 1 ネジ

2.2 ダンパーの作成

2.2.1 一個目のダンパー作成

タッチセンサが直接壁などに当たることを防ぎ衝撃を吸収する、タッチセン サの範囲拡張などの理由から solidworks と3D プリンタを使用してダンパ ーを作成した。作成したダンパーを図2に示す。

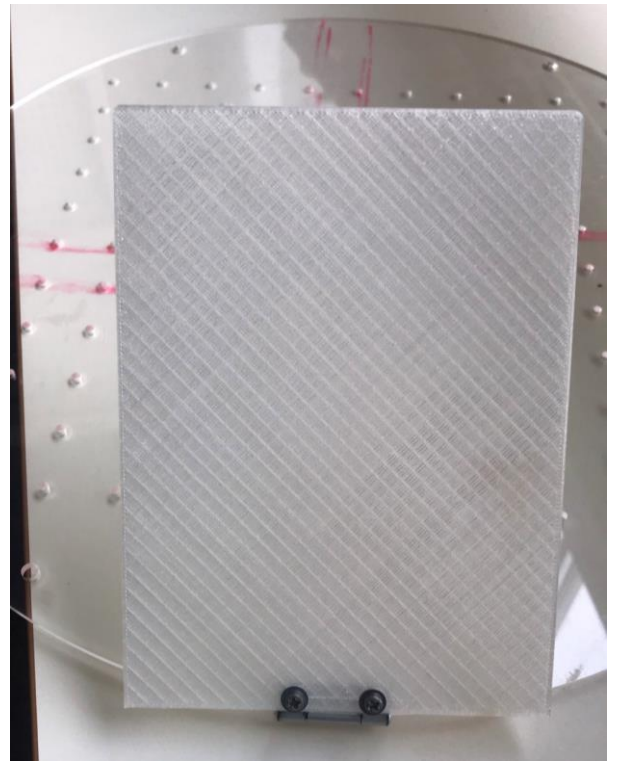

図 2 バンパー1

2.2.2 ダンパーの取り付け

ダンパーを取り付けるために上段シャーシに穴あけを行った。 M3ネジのサイズで穴あけを行った。その様子を図3に示す

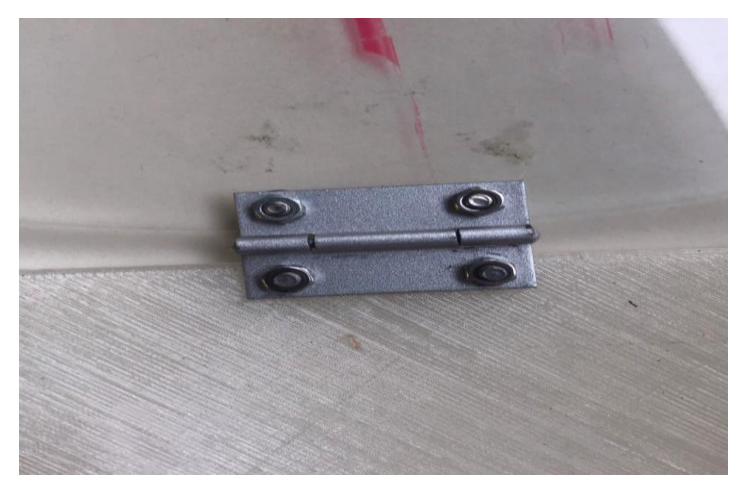

## 図 3 ダンパー接続部

2.2.3 ダンパー2の作成

図2のダンパーだと標準機を組み立てた時超音波センサに干渉してしまうこ

とがわかったので干渉しないように新しくバンパーを作成した。

時間がなくプリントはできなかったので図は割愛

● 標準機の下段組み立て(途中)とモーターマウントの接続を行った。下段の組み立てた ところを図4に示す。

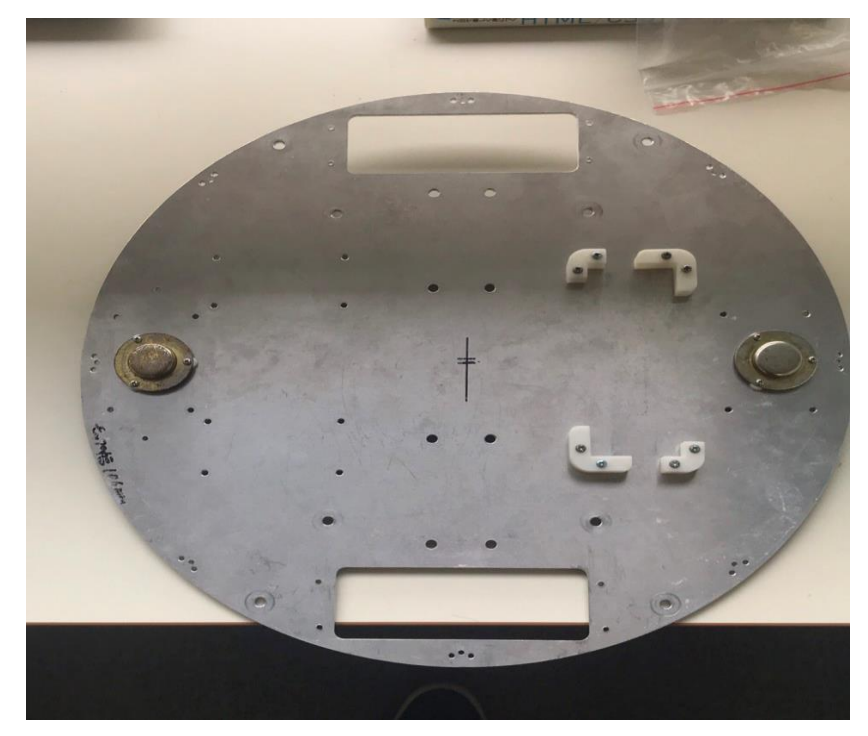

図 4 下段シャーシ途中経過

3 エレクトロニス

3.1 引継ぎ基板の再利用チェック

引継ぎ基板が再利用可能かをチェックし図5にまとめた。

チェックの結果、駆動系電源ボードのパーツがドキュメントのものと違う、安定した 動作ができない、という理由で駆動系電源ボードの新規作成(3.3)が決まった。

|                           | MUN3 40           |                   |              |        | EAHUS_    | de and a we     |
|---------------------------|-------------------|-------------------|--------------|--------|-----------|-----------------|
|                           | 10                | 第ポード転用<br>あな、たい、  | HERE I       |        | 将利用利定     | anality (Com X) |
| Arduine<br>F & N          | \$-A              | まり                | 2            |        | 0         | 14              |
| Ranpbers<br>- A: Y M      | y Pi So<br>N      | 9e. 67            |              | 1%     | 9         | -               |
| 単語るな                      | M#-               | 乳あり               | 1            |        | ₽ x       | 0               |
| V                         | 3                 |                   | 0            |        |           |                 |
|                           |                   |                   |              |        |           |                 |
| Raspberry                 | ドロ市市              | 「板」サルフ<br>お 株 油 チ | 788          | (x) •Y | 赤齐        | <u>7 л за</u> н |
| +x 27                     | 92.7.0            | 1.47              |              |        |           |                 |
| ×                         | V                 | ~                 | 0            | 1      | 7,9ts 7 . | ビンチレットリ         |
| V                         | ~                 | ~                 | 0            |        |           | a a le serado   |
|                           | dt−F              | 44.70             | nn. 1        | :171   | top       | 1 л зон         |
| 取曲乐電源                     | 后前有近              | 作用過子<br>ムアク       | 電源出力<br>チェック | 刊定     | 備考        |                 |
| 取動系電調<br>部品配調<br>チュック     | 2. 1. 2. 2. 2. 2. |                   | 0            |        | >         |                 |
| 取動系電源<br>部品配置<br>チャック<br> | 1                 | 1                 |              |        |           |                 |

図 5 再利用チェックシート

3.2 Arduino シールド基板のチェック

昨年度の機体から引き継いだシールド基板のチェックを行い、今年度でも再利 用できるかを確認した。その結果ドキュメントと配置と違うが標準機能の回路は そのまま残っていて使用できることが分かった。

端子の内容について以下に示す。

オス端子が出ている面から見て、その端子の上から順番につながっているピ ンを書いている

2 ピン A5 ピン、グランド バッテリー接続用

3 ピン上左 13 ピン、5 ボルト、グランド 用途不明だがセンサかと思われる 3 ピン上右 10 ピン、5 ボルト、グランド 用途不明だがセンサかと思われる

3ピン中左 8ピン、9ピン、グランド 右輪モータ

3 ピン中右 12 ピン、11 ピン、グランド 左輪モータ

3 ピン下右 6 ピン、5 ピン、グランド マーカー機構のモータとあったので標準機とは関係ないかと

4 ピン左 5 ボルト、グランド、7 ピン、3 ピン 右輪エンコーダ

4 ピン右 5 ボルト、グランド、4 ピン、2 ピン 左輪エンコーダ

とりあえず昨年(MIRS1903)のエレキ詳細設計書を見て分かったのは用途を 書いています。

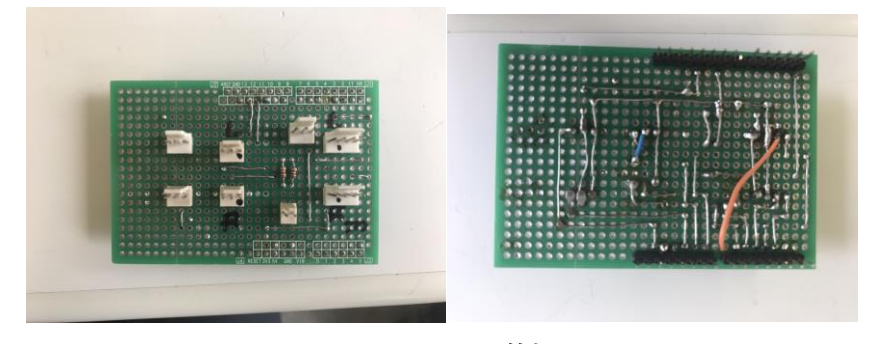

図 6 arduino シールド基板

3.3 Raspberry Pi シールド基板のチェック

昨年度の機体から引き継いだシールド基板のチェックを行い、今年度も再利用 できるかを確認した。その結果ドキュメントと同様の部品配置で基本の回路が実 装されているのを確認した。

前回機体の増設により io14,io15,GND から 4 ピンのハウジングに接続されて いるが標準回路には関係ないためそのまま残している。

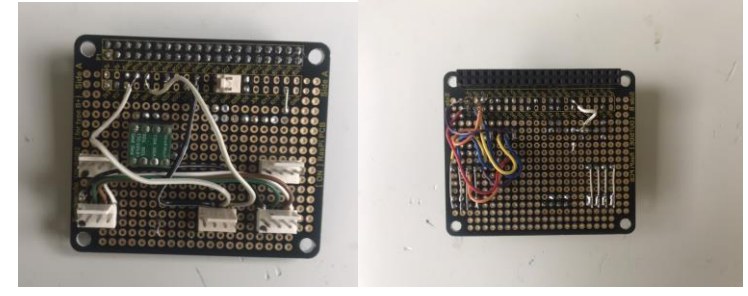

図 7 Raspberry Pi シールド基板

- 3.4 駆動用電源ボードの作成
  - 3.4.1 実施内容

MIPS データベース(リンク先)を参考に、シールド基板の導通チェック、 単体試験を行った。

3.4.2 結果

部品の接続が弱く、導通が不安定であった。更には MIPS データベースの回路とバッテリー入出力の端子が大きく異なっていた為に作り直すことにした。作り直した駆動用電源ボードを以下に示す。

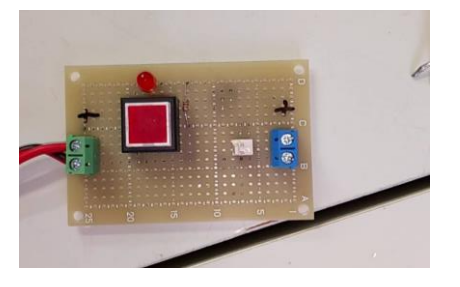

図 8 駆動用電源ボード表

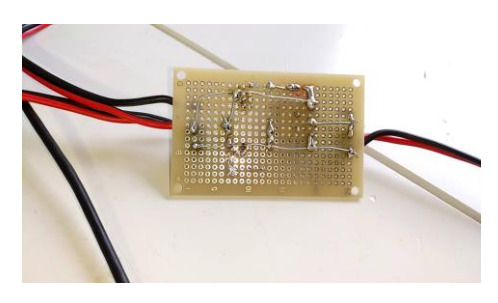

図 9 駆動用電源ボード裏

3.4.3 動作確認

新たに作った駆動用電源ボードの導通チェックを行い (スイッチを押したと きと押してないときの差異も確かめた)、単体試験ではバッテリーに接続し て、スイッチを押したときに LED が光るか否かを確認した。

4 ソフトウェア

表1の MIRSMG4D-SYST-0007、MIRSMG4D-SYST-0008 を行った

4.1 Aruduino 単体動作試験

PC、arduino、arduinoシールド基板、モーター、モータードライバ、駆動電源ボ ード、バッテリーを図10図11 の回路図のように接続し、単体試験を行った。 回路図にはないが、駆動用電源ボードの2ピンとシールド基板を接続しないと バッテリー残量確認用のプログラムが正常に動作しない。

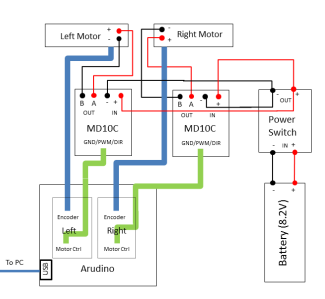

図 10 arduino 単体試験回路図

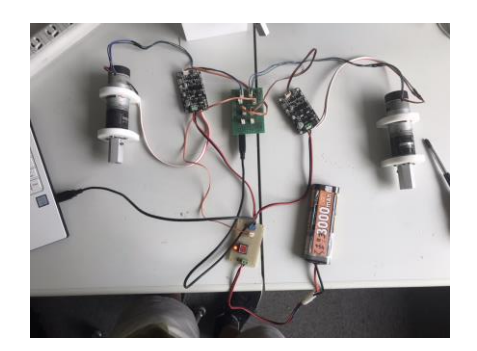

図 11 arduino 単体試験写真

4.1.1 Arduino 単体試験で起こった問題

・この試験を行う際に arduino シールド基板の前回機体で増設された 3 ピン のハウジングにモーターの回転制御を繋げてしまい、モーターがうまく動か なかった。

・arduino に書き込むテストプログラムの mg4\_arduino\_ver313 の 23 行目の slave();をコメントアウトし忘れたため、うまく動作しなかった。

・左のモータドライバが壊れていたため試験がうまくいかなかった。別のものに交換すると問題なく動作したため、シールド基板や配線に問題はないと考えられる。

4.1.2 動作試験の結果

テストプログラムのテスト用関数を一つずつコメントを外し動作を確認 しその結果を表3にまとめる。

| 表 3 | テスト | プログラ | ムの実行結果 |
|-----|-----|------|--------|
|-----|-----|------|--------|

| 実行した関数                     | 結果                          |
|----------------------------|-----------------------------|
| test_motor(x,y)            | x y に正の値を入力すると、各モーターが機体が    |
|                            | 前進する方向に回転し、負の値を入力すると後退す     |
|                            | る方向に回転した。                   |
|                            | 入力された数値が大きいほど回転速度は速くな       |
|                            | った。                         |
| motor_set(50, 50);         | シリアルモニターに左右のエンコーダの値が表       |
| <pre>test_encoder():</pre> | 示された。                       |
|                            | (例)                         |
|                            | enc_l = 左モータのエンコーダー値        |
|                            | enc_r = 右モータのエンコーダー値        |
|                            | 通信速度を 115200bps に変更しないと正常に表 |
|                            | 示されない。                      |
| motor_set(50, 50) ;        | 走行距離が一定時間毎にシリアルモニターに表       |
| test_distance();           | 示された。                       |
|                            | (例)                         |
|                            | dist_l = 左モータの走行距離          |
|                            | dist_r = 右モータの走行距離          |
| test_vel_ctrl(25,          | 入力の大きさに比例してモータの回転速度が変       |
| 0);                        | わったが、実機での試験を行わないと実際に引数通     |
|                            | りの速度で回転しているかはわからない。         |
| test_run_ctrl(STR,         | 左右のモーターが直進の方向へ回転し、第二引数      |
| 25, 100)                   | の値が大きくなれば回転速度も速くなった。第三引     |
|                            | 数の値を大きくすると回転している時間が多くな      |
|                            | った。                         |
| test_run_ctrl(ROT,         | 左右のモータが機体が回転するように回転した       |
| 25, 100)                   | 。第二引数の値が大きくなるほどモータの回転速度     |
|                            | は速くなった。                     |
|                            | 第三引数の値が正の時は機体が反時計回りに回る      |
|                            | ように負の時は時計回りになるようにモータが回      |
|                            | 転する。                        |
| <pre>test_batt();</pre>    | シリアルモニタにバッテリーの電圧値が表示さ       |
|                            | れる。                         |

|               | (例)             |
|---------------|-----------------|
|               | volt = バッテリー電圧値 |
| test_decode() | シリアルモニタに        |
|               | 30000           |
|               | -255            |
|               | 0               |
|               | が連続で表示された       |

## 4.2 Rapberry Pi 単体動作試験

MIRSMG4D-SYST-0008 に従い単体試験を行った結果を表4に示す。

| プログラム名       | 実施内容?                                        |
|--------------|----------------------------------------------|
| test_io      | GPIO7 と GND につながる 2 ピンにタッチセンサを取り             |
|              | 付け ON、OFF の試験を行い正常に動くことを確認した。                |
|              | プルアップなので、スイッチを押していないときは画面に                   |
|              | 1、押されていないときは0が表示される。                         |
| test_uss     | 3 ピンのハウジングに超音波センサを取り付け、                      |
|              | <u>Devantech SRF02</u> の IC2 アドレスを変更しようとしたが、 |
|              | Raspberry Pi が認識せず、i2cdetect コマンドを用いてもア      |
|              | ドレスが表示されなかった。                                |
|              | 原因はレベル変換器の故障によるものだったため、新品に                   |
|              | 取り換えると、センサを認識することができた。                       |
|              | 超音波センサと test_uss.c のプログラムのアドレスを              |
|              | 0x71、0x72 に変更し実行したところ、それぞれの超音波セ              |
|              | ンサの読み取った距離が標準出力された。                          |
| test_camera  | この実行ファイルはもとから生成されない。                         |
| test_capture | USB カメラをラズパイに接続し実行すると、カメラの画像                 |
|              | が保存された。                                      |
| test_number  | USB カメラを数字の書かれたパネルに向け、プログラム                  |
|              | を実行する。                                       |
|              | 標準出力で dist[cm]を聞かれるので、大まかなパネルとカ              |
|              | メラの距離を入力すると、写真が撮影される。その後 Enter               |
|              | キーを数回押すと標準出力にパネルの数字が何かを解析し                   |
|              | た結果が表示される。                                   |

表 4 Raspberry Pi 単体試験結果

|               | 6のパネルで試し標準出力に6と結果が表示された。 |
|---------------|--------------------------|
| test_server   | このプログラムは実行する必要がない。       |
| test_request  | 試験を行っていない。               |
| test_dir_num  | 試験を行っていない。               |
| test_position | 試験を行っていない。               |

- 5 B日程で行ってほしいこと
  - 5.1 Raspberry Pi と arduino の統合試験
     4.3 での試験できない 3 つのテストプログラムを <u>MIRSMG4D-SYST-0007</u>の「4. Arduino と接続しての動作試験」を見て行ってください。
  - 5.2 標準機の組み立て A 日程では標準機の組み立てを行うことができませんでした。B 日程で組み立て てください。
  - 5.3 印刷できなかったダンパーを印刷する
     失敗したダンパーと交換する
     ラボの 3D プリンターの右側→MIRS2005 のファイル→dampa0806)
- 6 制作担当者

| 制作物         | 担当者   |
|-------------|-------|
| メカ(分解、部品整理、 | 内山    |
| 部品製作)       |       |
| 基板作成、試験     | 富桝    |
|             |       |
| 動作試験、ソフト    | 和木、関野 |